# Instructions for Manufacturer's Agent New Registration <sub>e-File</sub>

| Home<br>Information resources | Bingo                                                                             |
|-------------------------------|-----------------------------------------------------------------------------------|
| Bingo & raffles               |                                                                                   |
| Home                          | e-File                                                                            |
| Forms                         | Renew a license   Instructions (PDF)                                              |
| Log in                        | Quarterly report   Instructions (PDF)                                             |
| FAQs                          |                                                                                   |
| Apply for license             | If your organization has never been licensed,                                     |
| Renew a license               | Apply for a new license   Instructions (PDF)                                      |
| Business organizations        | For all forms and instructions, see the forms list                                |
| Charities & fundraisers       |                                                                                   |
| DME suppliers                 | Games managers                                                                    |
| Elections & voting            | <ul> <li>Online training and certification</li> <li>Classroom training</li> </ul> |

### Bingo and Raffles

### **Advisory Board**

- · Board members and schedule
- Advisory Board meeting minutes
- Help shape Colorado's bingo-raffle rules

### Tools & resources

- · 2017 Bingo market study (PPTX)
- · 2013 Bingo market study
- Bingo toolkit
- · Charitable gaming financial reports
- Fee schedule
- Newsletters
- Success stories
- Tax-Exempt Organizations and Gaming IRS publication (PDF)
- News archive

- Navigate to the Bingo and Raffles home page
- When you are ready, select "forms list".

| Home                    |                                            |          |            |              | - 1 |
|-------------------------|--------------------------------------------|----------|------------|--------------|-----|
| Information resources   | Bingo-Ra                                   | ffle For | ms List    |              |     |
| Bingo & raffles         |                                            |          |            |              |     |
| Business organizations  | Applications & renewals                    |          |            |              |     |
| Charities & fundraisers | Form name                                  | e-File   | Paper form | Instructions |     |
| DME suppliers           | Application for a new bingo-raffle license |          |            |              |     |

| Form name e-File                                            |              | Paper | r form | Instructions |
|-------------------------------------------------------------|--------------|-------|--------|--------------|
| Application for a bingo raffle manufacturer license         | Apply online | n/a   | n/a    | PDF          |
| Renew a manufacturer license                                | Log in       | n/a   | n/a    | PDF          |
| Application for a bingo raffle manufacturer's agent license | n/a          | PDF   | n/a    | n/a          |
| Manufacturer licensee quarterly report                      | Log in       | PDF   | XLS    | n/a          |

### Suppling

- Scroll down the Forms List page until you reach the Suppliers section.
- Select "Apply online" next to the **Application for a Bingo Raffle Manufacturer's Agent License** form.

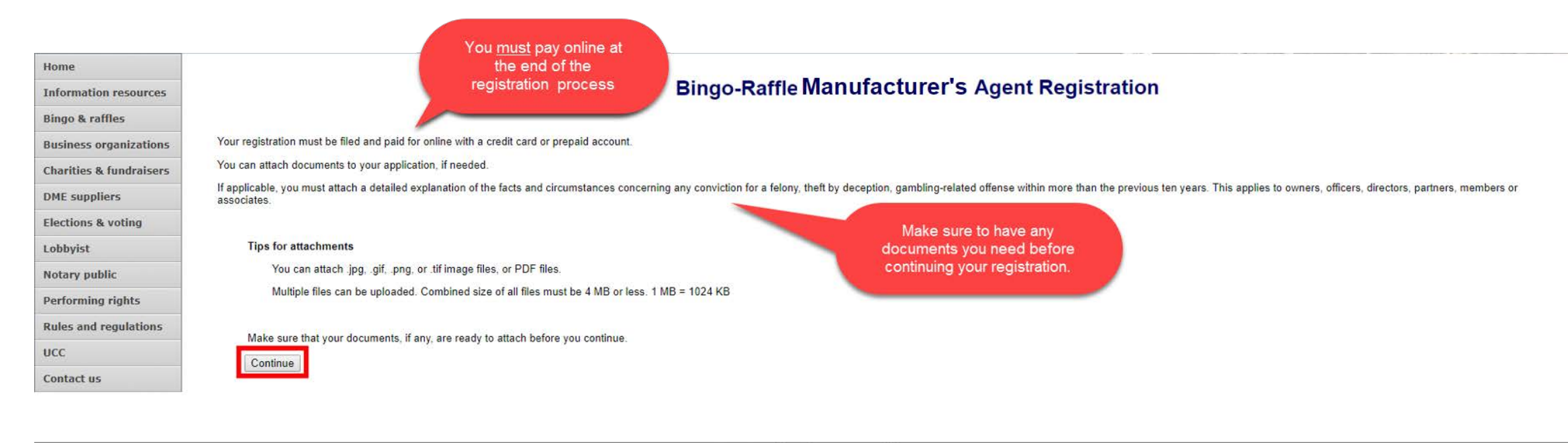

- Review all of the information on this page.
- You will need to pay online at the end of the registration.
- Once you are ready, select "Continue".

Manufacturer's Agent information

**Bingo-Raffle Manufacturer's Agent Registration** 

| Agent information  | Manufacturer information       | Attachments | Sign & submit |  |
|--------------------|--------------------------------|-------------|---------------|--|
| Registration year  | 8                              |             |               |  |
| *This registration | n is for                       |             |               |  |
| 2018 -             |                                |             |               |  |
|                    |                                |             |               |  |
| Agent's informati  | ion                            |             |               |  |
| * First            |                                |             |               |  |
|                    |                                |             |               |  |
| Middle             |                                |             |               |  |
|                    |                                |             |               |  |
| *last              |                                |             |               |  |
| Lust               |                                |             |               |  |
| Suffix             |                                |             |               |  |
| Suit               |                                |             |               |  |
|                    |                                |             |               |  |
| Street             |                                |             |               |  |
| Must be a phy      | vsical address, not a P.O. box |             |               |  |
| * Address          | 1                              |             |               |  |
|                    |                                |             |               |  |
|                    |                                |             |               |  |

• Enter all required information including: Registration year, Manufacturer's Agent Name, Manufacturer's Agent Street Address, Phone #, and Email.

• Location of records

Bingo-Raffle Manufacturer's Agent Registration

| Registration year         *This registration is for         2018         2018    Location of records          If agent is not located in Colorado, location of records is required.         Where are the agent's records held?         Address 1 |   |
|----------------------------------------------------------------------------------------------------|---|
| *This registration is for<br>2018 •<br>Location of records<br>If agent is not located in Colorado, location of records is required.<br>Where are the agent's records held?<br>Address 1<br>City<br>City<br>State                                  |   |
| 2018   Location of records  If agent is not located in Colorado, location of records is required.  Where are the agent's records held?  Address 1  Address 2  City  State                                                                         |   |
| Location of records If agent is not located in Colorado, location of records is required. Where are the agent's records held? Address 1 Address 2 City City State                                                                                 |   |
| Location of records If agent is not located in Colorado, location of records is required. Where are the agent's records held? Address 1 Address 2 City State                                                                                      |   |
| Location of records If agent is not located in Colorado, location of records is required. Where are the agent's records held? Address 1 Address 2 City State                                                                                      |   |
| If agent is not located in Colorado, location of records is required. Where are the agent's records held? Address 1 Address 2 City State                                                                                                    |   |
| Where are the agent's records held? Address 1 Address 2 City State                                                                                                    |   |
| Address 1 Address 2 City State                                                                                                    |   |
| Address 2<br>City<br>State                                                                                                    |   |
| Address 2<br>City<br>State                                                                                                    |   |
| City State                                                                                                    |   |
| City                                                                                                    | 6 |
| State                                                                                                    |   |
| State                                                                                                    |   |
| State                                                                                                    |   |
| co                                                                                                    |   |
| ZIP / Postal code                                                                                                    |   |
|                                                                                                    |   |
|                                                                                                    |   |
| Continue                                                                                                    |   |
|                                                                                                    |   |

- If the Manufacturer's Agent is not located in Colorado, you must enter a Colorado location of records.
- Once you are ready, press "Continue"

• Manufacturer Information

| ed manufacturer.       | Attachments | Sign & submit           |                                            |                                            |        |
|------------------------|-------------|-------------------------|--------------------------------------------|--------------------------------------------|--------|
| ed manufacturer.<br>er |             |                         |                                            |                                            |        |
|                        |             |                         |                                            |                                            |        |
|                        |             |                         |                                            | Cancel                                     |        |
|                        | Tern        | Terms & conditions   Br | Terms & conditions   Browser compatibility | Terms & conditions   Browser compatibility | Cancel |

- Select a Manufacturer from the drop down box. Only suppliers with a current Colorado license will be available from this drop down. Suppliers not shown need to register/renew.
- Once you have made your selection, the continue button will appear and you will be able to add an attachment or sign.

• Attachments

| Bi<br>Name Manufacturer                                | ngo-Raffle Ma<br>s S Agent                                                                                                    | nufacture                                  | er's Agent Registration                                                                      |
|--------------------------------------------------------|----------------------------------------------------------------------------------------------------|--------------------------------------------|----------------------------------------------------------------------------------------------|
| Agent information                                      | Manufacturer information                                                                                                    | Attachments                                | Sign & submit                                                                                |
| Attachments                                            |                                                                                                    |                                            |                                                                                              |
| • An expl<br>• An expl<br>• f<br>• t<br>• c<br>Include | you must attach.<br>lanation of any conviction that or<br>elony,<br>heft by deception, or<br>gambling-related offense.<br>details about the facts and circu | ccurred more than 1<br>umstances. This app | 0 years ago for a<br>plies to owners, officers, directors, partners, members, or associates. |
| Documents r                                            | must be attached here in order to                                                                                                    | o include them in yo                       | our registration - documents are not accepted on paper.                                      |
| You can atta                                           | ch .jpg, .gif, .png <mark>,</mark> or .tif image fil                                                                                                    | es, or PDF files.                          |                                                                                              |
| Multiple files                                         | can be uploaded. Combined siz                                                                                                    | e of all files must be                     | e 4 MB or less. 1 MB = 1024 KB                                                               |
| Add a file                                             |                                                                                                    |                                            |                                                                                              |
| Continue                                               |                                                                                                    |                                            |                                                                                              |
|                                                        |                                                                                                    |                                            | Cancel                                                                                       |
|                                                        |                                                                                                    |                                            |                                                                                              |

- Attachments are only required for the items listed on the page.
- If you don't have attachments you can select Continue.
- To add a file, select "Add a file".

• Add a File

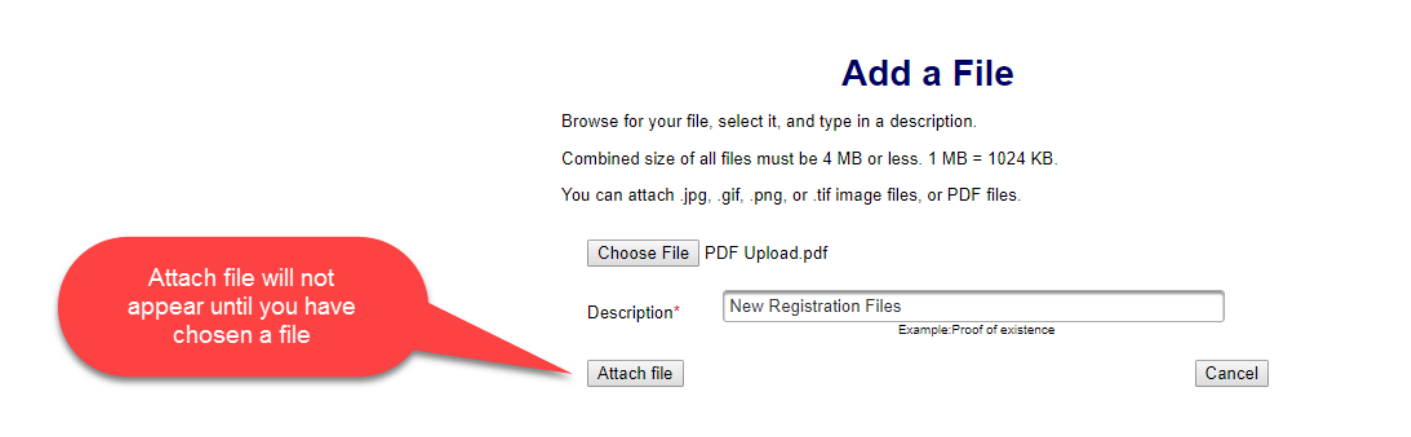

- You will need to choose a file by selecting "Choose File".
- Add a Description.
- "Attach file" will appear once you have chosen a file and added a description. Select "Attach File".

- Attachments continued
  - If you need to add or remove files you can do so.
  - Once all files have been added, select "Continue".

### **Bingo-Raffle Manufacturer's Agent Registration**

Name Manufacturers S Agent

| 1 | A                 | Manufacture Information  | Attachance  | Cian Ranharit |
|---|-------------------|--------------------------|-------------|---------------|
|   | Agent information | Manufacturer information | Attachments | Sign & submit |

#### Attachments

If applicable, you must attach:

- An explanation of any conviction that occurred more than 10 years ago for a
  - felony,
  - theft by deception, or
  - gambling-related offense.
  - Include details about the facts and circumstances. This applies to owners, officers, directors, partners, members, or associates.

Documents must be attached here in order to include them in your registration - documents are not accepted on paper.

You can attach .jpg, .gif, .png, or .tif image files, or PDF files.

Multiple files can be uploaded. Combined size of all files must be 4 MB or less. 1 MB = 1024 KB

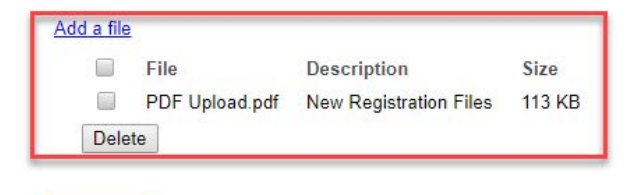

Continue

- Sign & submit
- Both the agent and CEO or supplier must be present. Check the affirmation box to confirm.
- Review the Agent's signature information section and fill in all required information.
- Review the Manufacturer's signature information section and fill in all required information.
- You will be given an opportunity to review your submission in the next step.
- When you are ready, select "Continue".

### Bingo-Raffle Manufacturer's Agent Registration

Name Manufacturers S Agent

| Agent information                                                                                                    | Manufacturer information                                                                                                    | Attachments                                                                                                    | Sign & submit                                                                                                    |                                                                                                    |
|----------------------------------------------------------------------------------------------------|----------------------------------------------------------------------------------------------------|----------------------------------------------------------------------------------------------------|----------------------------------------------------------------------------------------------------|----------------------------------------------------------------------------------------------------|
|                                                                                                    |                                                                                                    |                                                                                                    |                                                                                                    |                                                                                                    |
| The agent and application.                                                                                            | the manufacturer or chief execut                                                                                                    | ive officer of the m                                                                                                    | anufacturer affirm that both parties ar                                                                                                    | e present for the signing of this                                                                                                    |
| Agent's signatur                                                                                                    | e                                                                                                    |                                                                                                    |                                                                                                    |                                                                                                    |
| I solemnly affirm<br>understand, and<br>Raffles Act, with<br>have not been of<br>the previous ter<br>included with or | n under penalty of perjury as def<br>d will comply with the provisions<br>respect to supplier and manufa<br>convicted of any felony, theft by o<br>y years. I have read and know th<br>in it, and all matters set forth he | ined in §18-8-503 a<br>of Title 24, Part 6,<br>cturer agents licen<br>deception, or gamb<br>e contents of this a<br>rein are true and c | Ind punishable by law that I am the a<br>Colorado Revised Statutes (C.R.S.),<br>ses and the conditions of the agent's<br>ling-related offense, as defined in Titl<br>pplication and the statements, attach<br>omplete. | pplicant herein. I have read,<br>also known as the Bingo and<br>license. I further affirm that I<br>e 18, Article 10 C.R.S., within<br>ments, and other materials |
| * First                                                                                                    |                                                                                                    |                                                                                                    |                                                                                                    |                                                                                                    |
|                                                                                                    |                                                                                                    |                                                                                                    |                                                                                                    |                                                                                                    |
|                                                                                                    |                                                                                                    |                                                                                                    |                                                                                                    |                                                                                                    |
|                                                                                                    |                                                                                                    |                                                                                                    | ~ ~ ~ ~ ~ ~ ~ ~                                                                                                    |                                                                                                    |
|                                                                                                    |                                                                                                    |                                                                                                    |                                                                                                    |                                                                                                    |
| Manufacturer's s                                                                                                    | ignature                                                                                                    |                                                                                                    |                                                                                                    |                                                                                                    |
| *Lam the                                                                                                    |                                                                                                    |                                                                                                    |                                                                                                    |                                                                                                    |
| i am uie                                                                                                    |                                                                                                    |                                                                                                    |                                                                                                    |                                                                                                    |
| Manufactu                                                                                                    | irer                                                                                                    |                                                                                                    |                                                                                                    |                                                                                                    |
| Chief exec                                                                                                    | cutive officer of the manufacturer                                                                                                    |                                                                                                    |                                                                                                    |                                                                                                    |
| described in this                                                                                                    | s application. As or on behalf of                                                                                                    | the manufacturer, I                                                                                                    | consent to representation by the abo                                                                                                    | ve-named applicant.                                                                                                    |
|                                                                                                    |                                                                                                    |                                                                                                    |                                                                                                    |                                                                                                    |
| * First                                                                                                    |                                                                                                    |                                                                                                    |                                                                                                    |                                                                                                    |
|                                                                                                    |                                                                                                    |                                                                                                    |                                                                                                    |                                                                                                    |
|                                                                                                    |                                                                                                    |                                                                                                    |                                                                                                    |                                                                                                    |
| Middl                                                                                                    | e                                                                                                    |                                                                                                    |                                                                                                    |                                                                                                    |
|                                                                                                    |                                                                                                    |                                                                                                    |                                                                                                    |                                                                                                    |
|                                                                                                    |                                                                                                    |                                                                                                    |                                                                                                    |                                                                                                    |
|                                                                                                    |                                                                                                    |                                                                                                    |                                                                                                    |                                                                                                    |
|                                                                                                    |                                                                                                    |                                                                                                    |                                                                                                    |                                                                                                    |
| Continue                                                                                                    |                                                                                                    |                                                                                                    |                                                                                                    |                                                                                                    |
| Continue                                                                                                    |                                                                                                    |                                                                                                    |                                                                                                    |                                                                                                    |
|                                                                                                    |                                                                                                    |                                                                                                    |                                                                                                    |                                                                                                    |

• Review Registration and Continue to Payment

| Yc                                                                                 | You're not done yet.<br>eview your registration and then click on Pay now to continue.<br>If a PDF copy does not appear below, <u>open the form in a new window</u> to review it.                                                                                                 |         |                               | Select to review a PDF<br>draft of your registration<br>in a new window |   |       |
|------------------------------------------------------------------------------------|----------------------------------------------------------------------------------------------------|---------|-------------------------------|-------------------------------------------------------------------------|---|-------|
|                                                                                    | dynamiccontent.properties.xhtml                                                                                                    | 17      | 4                             | Ċ                                                                       | Ŧ | ē     |
| You must select this to<br>pay for your registration<br>efore it will be submitted | LE-M2 Manufacturer's Agent L<br>Colorado Secretary of State<br>Bingo and Raffles Program<br>1700 Broadway, Ste. 200<br>Denver, CO 80290<br>Agent's information<br>Year<br>2018<br>First<br>Manufacturers<br>Street address<br>123<br>asdf<br>City<br>Denver<br>Province<br>ay now | License | Agent<br>/Postal code<br>/203 | Suffix                                                                  |   | ↓ + + |

- This is a review page only. If you need to make changes select "Back" to correct your registration.
- If your registration is correct, select "Pay now".

• Payment

### Payment

### **Bingo Payment**

Name: Manufacturers S Agent

Item: 2018 Bingo-Raffle manufacturer's agent registration \$200.00

Total: \$200.00

When you select a payment method, the wnidow will expand to show where to enter your payment information for that method

#### Pay with

Back

Credit or debit. These payments are securely processed through Wells Fargo (the address in your browser will say "cybersource"). After completing your payment, you will return to our website.

Cancel

Prepaid account

• You may pay with Credit or Debit or Prepaid Account.

- Select your "Payment Method".
- Enter your payment information and select "Pay now".

### • Receipt

| Bingo-Raffle public home<br>Log in                                                          |                            | Receipt                                                |
|---------------------------------------------------------------------------------------------|----------------------------|--------------------------------------------------------|
|                                                                                             | () Your filing was         | submitted.                                             |
|                                                                                             | You will receive an email  | when your form has been processed.                     |
| Your license registration will be                                                           | You can print this receipt | for your records.                                      |
| reviewed. You will not receive<br>your license until your<br>registration has been approved | Master ID<br>Name Manufac  | turers S Agent                                         |
|                                                                                             | Date                       | 08/10/2018                                             |
|                                                                                             | Transaction                | 2018 Bingo-Raffle manufacturer's agent<br>registration |
|                                                                                             | Filing ID                  |                                                        |
|                                                                                             | Payment<br>type            | Prepaid account                                        |
|                                                                                             | Amount                     | \$200.00                                               |
|                                                                                             | Email my rece              | ipt                                                    |

- Your license registration has been submitted for review.
- You can print your receipt or send an email of your receipt to an email address of your choice.
- Take note of your Master ID to help you with logging in.

Instructions for Manufacturer's Agent Login and Status/ Notifications e-File

| Home                    |
|-------------------------|
| Information resources   |
| Bingo & raffles         |
| Home                    |
| Forms                   |
| Log in                  |
| FAQs                    |
| Apply for license       |
| Renew a license         |
| Business organizations  |
| Charities & fundraisers |
| DME suppliers           |
| Elections & voting      |

### **Bingo and Raffles**

#### e-File

Renew a license | Instructions (PDF) Quarterly report | Instructions (PDF)

If your organization has never been licensed, <u>Apply for a new license</u> | <u>Instructions (PDF)</u>

For all forms and instructions, see the forms list

#### Games managers

- · Online training and certification
- Classroom training

### **Advisory Board**

- · Board members and schedule
- · Advisory Board meeting minutes
- · Help shape Colorado's bingo-raffle rules

#### Tools & resources

- 2017 Bingo market study (PPTX)
- · 2013 Bingo market study
- Bingo toolkit
- · Charitable gaming financial reports
- Fee schedule
- Newsletters
- Success stories
- Tax-Exempt Organizations and Gaming IRS publication (PDF)
- News archive

• Select "Log in" from the Bingo and Raffles Homepage

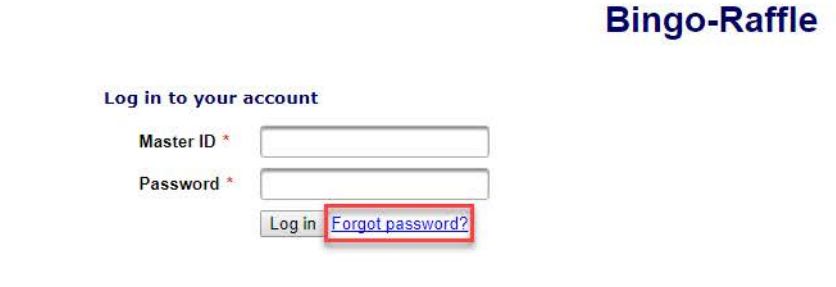

- In order to login to your account for the first time, you will need to reset your password.
- Select "Forgot password?"

| Bingo-Raffle public home<br>Log in | Reset My Password                          |
|------------------------------------|--------------------------------------------|
|                                    | Master ID *                                |
|                                    | Reset password Cancel                      |
|                                    | Terms & conditions   Browser compatibility |

- Enter your Master ID that you received after submitting your registration.
- Enter the Email you used in your registration.
- Select "Reset password". You should receive an email with a temporary password.

### **Bingo-Raffle**

| og in to your | account |
|---------------|---------|
| Master ID *   |         |
| Password *    |         |

- Look for an email with your Master ID and Temporary password.
- Enter the Master ID and in Password enter your Temporary password.
- Select "Log in"

| History                             |                                   | Summ                                              | ary                          |         |
|-------------------------------------|-----------------------------------|---------------------------------------------------|------------------------------|---------|
| Change password                     |                                   |                                                   |                              |         |
| Log out                             | Your registration processing your | is being reviewed. You will receiv<br>submission. | ve an email when we have fin | ished   |
|                                     | Manufacturer's agent              |                                                   |                              |         |
| Remember, you will not receive your | Name                              | Manufacturers S Agent                             | Registration year            | Pending |
| license unul it has been approved.  | Master ID                         |                                                   | Phone                        | 1111111 |
|                                     |                                   |                                                   |                              |         |
|                                     | Actions                           |                                                   |                              |         |
|                                     | History                           |                                                   |                              |         |
|                                     |                                   |                                                   |                              |         |

- When you login you should see your summary page. You can review your registration status, history of submissions and change your password.
- See the next pages of these instructions for a list of registration statuses and notifications.

## Manufacturer's Agent License Status

### • Pending

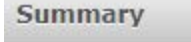

History

Change password

Log out

### Summary

Your registration is being reviewed. You will receive an email when we have finished processing your submission.

| Manufacturer's agent |                                                                                                    |                   |         |  |
|----------------------|----------------------------------------------------------------------------------------------------|-------------------|---------|--|
| Name                 | Manufacturers S Agent                                                                                                    | Registration year | Pending |  |
| Master ID            | and the second second sec | Phone             | 1111111 |  |

| Actions |  |
|---------|--|
| History |  |

- Your registration is being reviewed.
- You will receive an email once the submission has been processed.

## Manufacturer's Agent License Status

• Pending – Fix and resubmit

| Summary<br>History         |                   | Summa                                                                                                    | iry     |         |
|----------------------------|-------------------|----------------------------------------------------------------------------------------------------|---------|---------|
| Change password<br>Log out | Your registration | was not accepted. Fix and resubm                                                                               | it.     |         |
|                            | Manufacture       | er's agent                                                                                                    |         |         |
|                            | Name              | Registration year                                                                                              | Pending |         |
|                            | Master ID         | the second second second second second second second second second second second second second second second s | Phone   | 1111111 |

- Your registration was rejected and an email was sent to you with reasons why.
- You will need to select "Fix and resubmit" to correct your registration and resubmit it.
- You will not need to pay again.

## Manufacturer's Agent License Status

### • Current

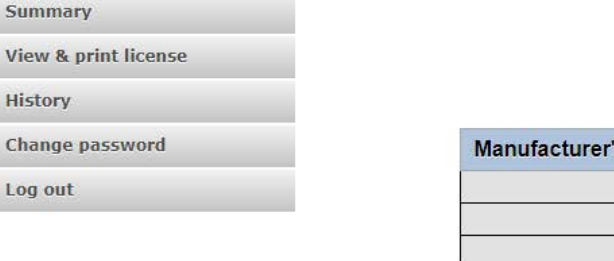

### Summary

| Manufacturer's agent      |                                         |         |
|---------------------------|-----------------------------------------|---------|
| Name                      | Manufacturers S Agent Registration year | 2018    |
| Master ID                 | Phone                                   | 1111111 |
| Email                     | Sheered and                             |         |
| Street                    | 123 Address, Denver, CO 80203           |         |
| Mailing                   | n/a                                     |         |
| Location of records in CO |                                         |         |

| License   |         |        |            |
|-----------|---------|--------|------------|
| License # |         | Start  | 03/01/2019 |
| Status    | Current | Expire | 03/31/2019 |
| Renewal   | Renew   |        |            |

| Represented manufacturer |                                 |                                       |  |  |
|--------------------------|---------------------------------|---------------------------------------|--|--|
| License #                | Name                            | Address                               |  |  |
|                          | Manufacturer B - RenewIntChange | Address 1, Address 2, City, CO 123345 |  |  |

| Actions              |  |  |
|----------------------|--|--|
| History              |  |  |
| View & print license |  |  |

- Your registration was approved and an approval email was sent to you.
- You are able to view and print your license by selecting "View & print license".
- Your summary page should show your license start and expiration date along with other info.

Manufacturer's Agent License Contact Info If you have questions or need additional assistance please contact the Bingo-Raffles program: Call us at: 303-869-4910 Or Email us at: licensing@coloradosos.gov